<u>Главная | Организация обучения | Справочники |</u> Справочник «Здания, кабинеты, места» редизайн

# Справочник «Здания, кабинеты, места» редизайн

Справочник **«Здания, кабинеты, места»** содержит информацию о зданиях, в которых образовательная организация реализует свою деятельность.

Информация о зданиях передается автоматически из реестра образовательной организации.

Для работы в справочнике выберите «Справочники → Общие справочники → Здания, кабинеты, места» (рис.1).

| Организация обучения                                                                                                    |                                                                                              |                                                                                                    |  |  |  |  |  |
|----------------------------------------------------------------------------------------------------|----------------------------------------------------------------------------------------------|----------------------------------------------------------------------------------------------------|--|--|--|--|--|
| <ul> <li>Добро пожаловать в обновленный интерфейс кабинета завуча и администратора МЭШ!</li> <li>Вы находитесь на главной странице, с которой можете перейти в любой раздел системы. Мы постепенно обновляем интерфейс всех разделов, делая его более удобным, понятным и современным. Рядом с теми разделами, которые мы уже обновили есть надпись «новый вид». Если хотите вернуться в старый интерфейс, нажмите на кнопку со стрелкой на панели выше.</li> <li>Больше не показывать</li> </ul> |                                                                                              |                                                                                                    |  |  |  |  |  |
| Q Введите название раздела                                                                                                    |                                                                                              |                                                                                                    |  |  |  |  |  |
| Справочники (17) и                                                                                                    | Учебные планы 6                                                                              | Планирование 6 иля                                                                                  |  |  |  |  |  |
| Общие справочники<br>Настройки<br>учебного года<br>Кадры новый вид<br>Контингент новый вид                                                                                                    | Общее образование Список учебных планов Сисок учебные планы и учащиеся Группы, учителя, часы | Общее образование<br>Основная<br>Образовательная новый вид<br>программа<br>Прафик контрольных работ |  |  |  |  |  |
| Здания,<br>(© кабинеты, новый вид<br>места                                                                                                    | Дополнительное образование<br>П Список учебных планов                                        | Рабочие программы Дополнительное образование                                                        |  |  |  |  |  |

Рисунок 1. Переход в раздел «Здания, кабинеты, места»

Откроется страница просмотра зданий (рис.2).

# Здания, кабинеты, места

0

| здания и места                     |     |  |  |
|------------------------------------|-----|--|--|
|                                    |     |  |  |
|                                    |     |  |  |
|                                    | 8 Ū |  |  |
|                                    |     |  |  |
|                                    |     |  |  |
|                                    |     |  |  |
|                                    |     |  |  |
| Здание №5                          |     |  |  |
| Кабинетов:кабинетов не<br>указанно |     |  |  |
|                                    |     |  |  |
|                                    |     |  |  |
|                                    |     |  |  |
|                                    |     |  |  |
|                                    |     |  |  |

Рисунок 2. Здание образовательной организации

У вас есть возможность:

- редактировать информацию по зданиям;
- создавать для здания кабинеты;
- редактировать, копировать и удалять кабинеты образовательной организации;
- создавать и удалять новые здания, не принадлежащие образовательной организации.

### Редактирование информации по зданию

У вас есть два способа для перехода к редактированию информации по зданию.

#### Способ 1

Наведите курсор мыши на выбранное здание и нажмите на кнопку **«Редактировать»** (рис.2).

#### Способ 2

Выберите нужное здание из списка и на странице карточки здания нажмите на кнопку **«Редактировать здание»** (рис.3).

← Здание №5 Здание №5 Редактировать здание 🗇 Удалить здание Адрес Этажи 0 Кабинеты 0 Места 0 + Добавить кабинет Кабинеты 0 Все этажи ~ N⁰ Название кабинета/места Ответственный Уровень Вместимость Ни одного кабинета не добавлено

Рисунок 3. Кнопка «Редактировать»

Откроется страница «Редактирование здания» (рис.4). Заполните поля формы:

- название;
- адрес;
- характеристики (количество этажей, кабинетов и мест);
- уровень образования;
- описание;
- обоснование добавления.

Справочники | Здания, кабинеты, места | Редактирование здания

#### 🔶 Редактирование здания

| Перетащите файл сюда, чтобы<br>загрузить<br>Формат файла: png, jpeg<br>Выбрать файл |      | Название*<br>Здание №5<br>Адрес*<br>Южный административный округ / муниципальні<br>Территория организации<br>Этажи ① Кабинеты ① | ый округ<br>Вместимо | х         |
|-------------------------------------------------------------------------------------|------|----------------------------------------------------------------------------------------------------|----------------------|-----------|
|                                                                                     | **** | Уровень образования*<br>☐ ДО<br>☐ НОО<br>✓ 000<br>☐ СОО<br>☐ СПО<br>Описание                                                    |                      |           |
|                                                                                     |      | Обоснование добавления*<br>Введите обоснование добавления                                                                       |                      | ſ         |
|                                                                                     |      |                                                                                                    | Отмена               | Сохранить |

Рисунок 4. Страница «Редактирование здания»

- 4. Отметьте галкой поле «Территория организации».
- 5. При необходимости загрузите фото здания или выберите картинку из шаблонов.
- 6. Нажмите на кнопку «Сохранить».

## Создание кабинетов

Для создания кабинетов необходимо выполнить несколько действий.

1. На странице карточки здания нажмите на кнопку «+Добавить кабинет» (рис.3).

- 2. На открывшейся странице укажите (рис.5):
  - номер, этаж, вместимость и название кабинета;
  - описание (при необходимости);
  - назначение кабинета.

Справочники | Здания, кабинеты, места | Здание №5 | Добавление нового кабинета

#### 🔶 Добавление нового кабинета

| № кабинета* Этаж Название кабинета*                       |        |        |
|-----------------------------------------------------------|--------|--------|
| Введите номер × Выберите этаж • Введите название          |        | ×      |
| Вместимость                                               |        |        |
| 1 .                                                       |        |        |
|                                                           |        |        |
| лисание                                                   |        |        |
| Введите описание                                          |        |        |
|                                                           |        |        |
| азначение кабинета                                        |        | h      |
| Занятия: дошкольная ступень                               |        |        |
| Занятия: начальная школа                                  |        |        |
| Занятия: основная школа                                   |        |        |
| Занятия: средняя школа                                    |        |        |
| Занятия: среднее профессиональное образование (ранее СПО) |        |        |
| Занятия: дополнительное образование                       |        |        |
|                                                           |        |        |
| вспомогательный каойнет                                   |        |        |
| Административный кабинет                                  |        |        |
| редметы                                                   |        |        |
| Q Поиск                                                   |        |        |
| <b>ЗD-арт</b> 000                                         |        | 0      |
| CLIL вместе с иностранным языком HOO, OOO, COO            |        |        |
| Motion-дизайн 000                                         |        |        |
| Web-дизайн 000, C00                                       |        |        |
| Web-мастеринг СОО                                         |        |        |
| Абстрактно-логические виды спорта 000, СОО                |        |        |
| Автоматизация в информатике СОО                           |        |        |
| Адаптивная физическая культура НОО, ООО (А)               |        |        |
| Администрирование сетей СОО                               |        |        |
| реподаватели                                              |        |        |
| <ul> <li>Поиск по ФИО преподавателя</li> </ul>            |        |        |
|                                                           |        |        |
|                                                           |        |        |
|                                                           |        |        |
|                                                           |        |        |
|                                                           |        |        |
|                                                           |        |        |
|                                                           |        |        |
|                                                           |        |        |
| NTPATETDOUULIŬ                                            |        |        |
| Начните вводить ФИО                                       |        | ~      |
|                                                           |        | Ţ      |
|                                                           |        |        |
|                                                           |        | _      |
|                                                           | Отмена | Сохран |

#### 3. При необходимости заполните следующие поля:

- предметы, которые будут вестись в кабинете;
- преподавателей, которые будут вести уроки в кабинете;
- ответственного за кабинет.

**Обратите внимание!** Поле **«Номер»** может содержать как цифровое, так и буквенное значение.

4. Добавьте все кабинеты здания, выполняя пункты 1-3.

5. Нажмите на кнопку «Сохранить».

# Действия с кабинетами организации

На странице выбранного здания при нажатии на пиктограмму с тремя точками \*\*\* напротив кабинета у вас есть возможность (рис.6):

- копировать кабинет;
- редактировать кабинет;
- удалить кабинет.

| Справочники   Здания, кабинеты, места   <b>Здание №5</b> |                                     |                                    |                |                                            |    |                                                                        |
|----------------------------------------------------------|-------------------------------------|------------------------------------|----------------|--------------------------------------------|----|------------------------------------------------------------------------|
| Здание №5                                                | Адрес<br>Этажи<br>Кабинеты<br>Места | Южный администр<br>1<br>1/1<br>1/1 | ративный округ | Редактировать здание / муниципальный округ |    | 🛍 Удалить здание                                                       |
| Кабинеты 1<br>№ на                                       | азвание кабин                       | ета/места                          | Ответственный  | Все этажи ~<br>Уровень                     | BN | <ul> <li>Редактировать</li> <li>Копировать</li> <li>Удалить</li> </ul> |
| <b>&gt;</b> 101 Ak                                       | товый зал                           |                                    |                | H00, 000, C00                              | 30 |                                                                        |

Рисунок 6. Действия с кабинетами на странице здания

Для копирования кабинета выберите пункт «Копировать» и в открывшемся окне подтвердите копирование кабинета.

**Обратите внимание!** После копирования образуется аналог кабинета с меткой **«копия»**. В дальнейшем название и содержание кабинета редактируются.

Для редактирования кабинета выберите пункт «**Редактировать**». Внесите необходимые изменения и нажмите на кнопку «**Сохранить**».

Для удаления кабинета выберите пункт «**Удалить**» и открывшемся окне подтвердите удаление кабинета.

# Создание здания

При необходимости у вас есть возможность создавать новые здания, не принадлежащие образовательной организации (например, посещение учащимися городского бассейна на уроках физической культуры).

На странице **«Здания, кабинеты, места»** нажмите на кнопку **«+Новое здание или место»** (рис.7).

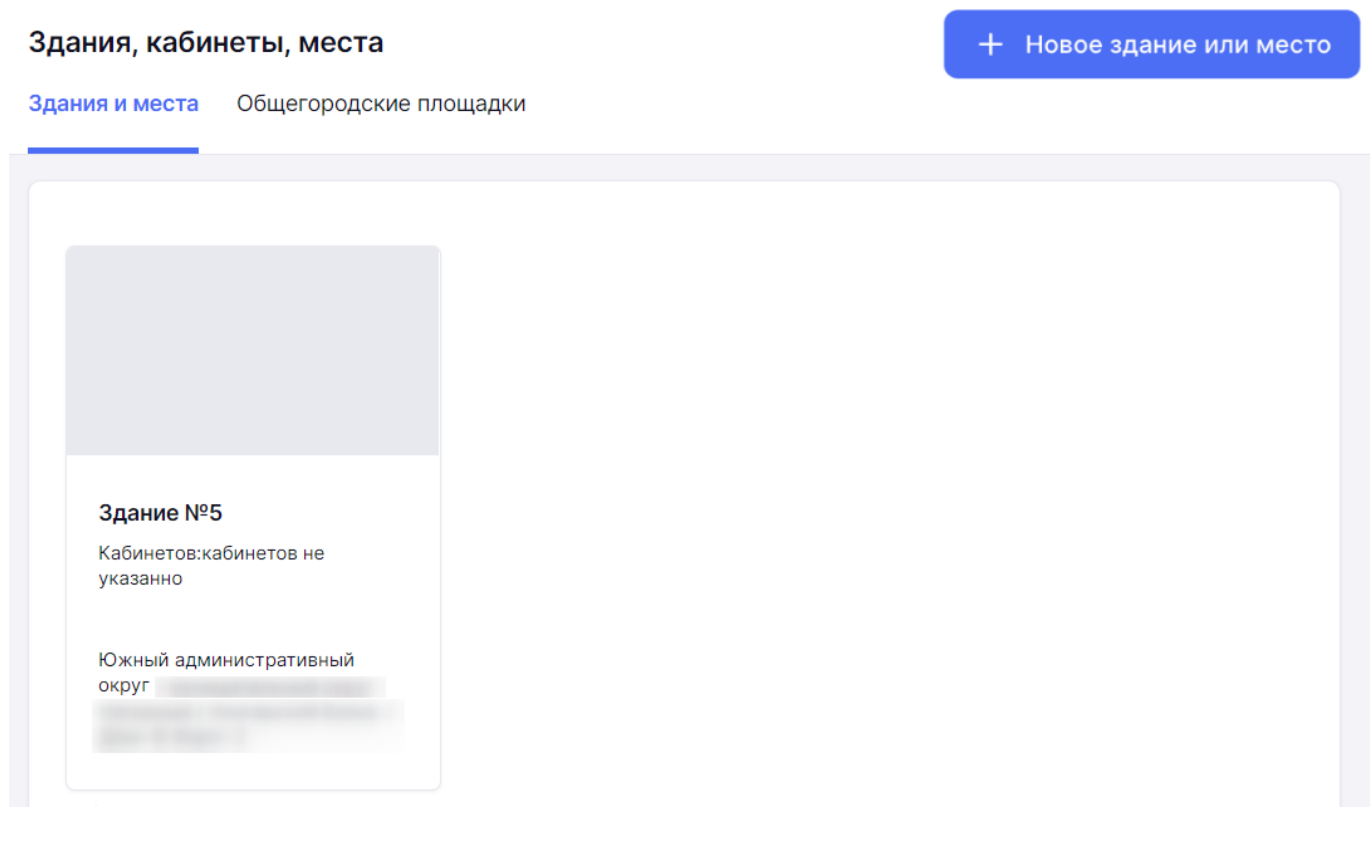

Рисунок 7. Кнопка «Новое здание или место»

Заполните основные поля формы создания здания, при необходимости добавьте кабинеты, и нажмите на кнопку **«Сохранить и выйти»**.

Обратите внимание! Необходимо снять галку в поле «Территория организации».

**Важно!** Администратор вносит всю информацию по зданиям и кабинетам один раз. Данные будут переноситься на следующие учебные периоды. Перед началом учебного года администратор должен проверять информацию и при необходимости внести изменения.